#### クロスアイディアプリをインストール&初期設定 手順1

手順1 手順2 手順3 手順4

完了

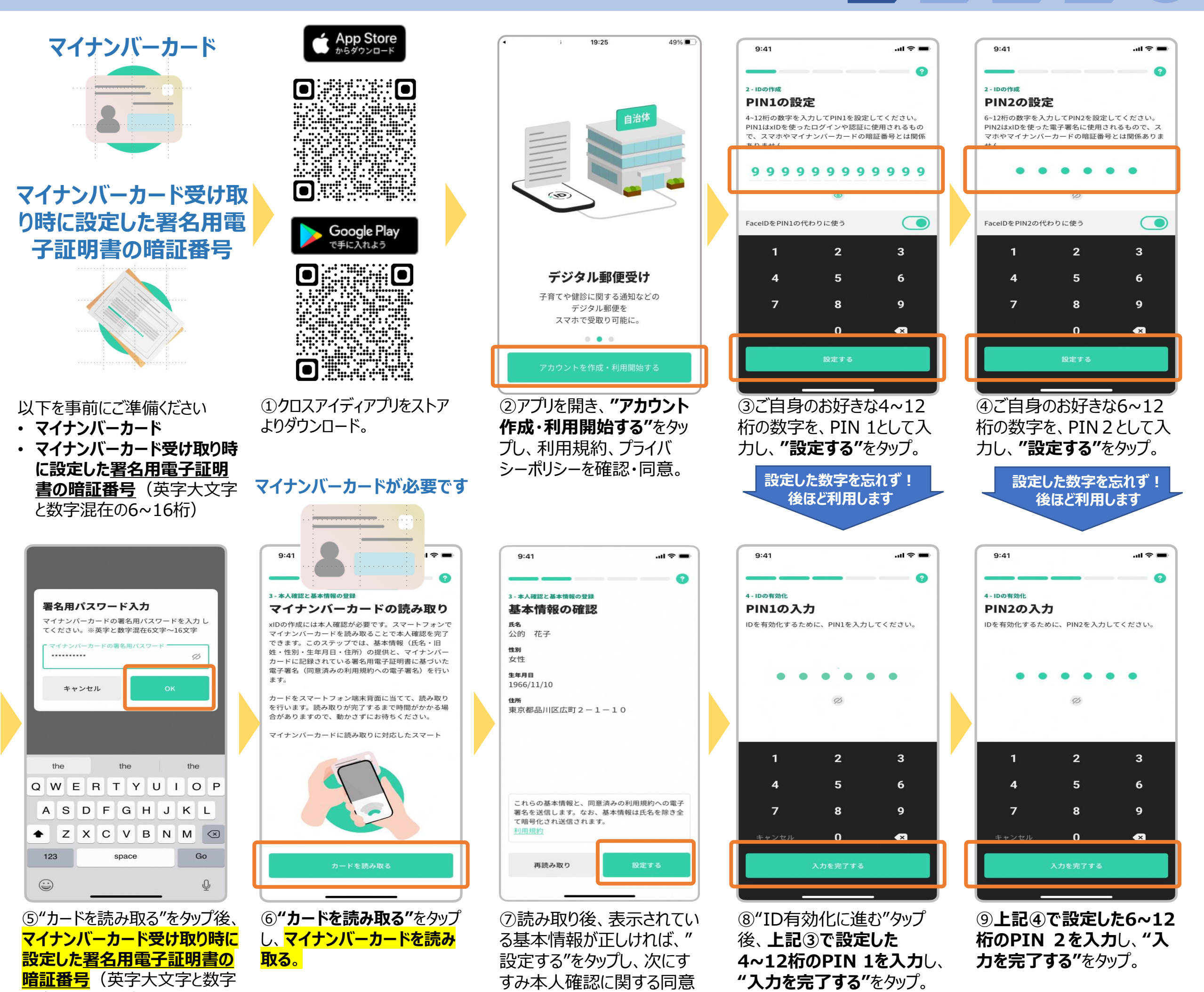

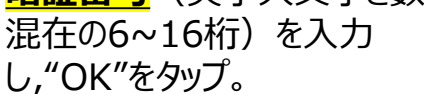

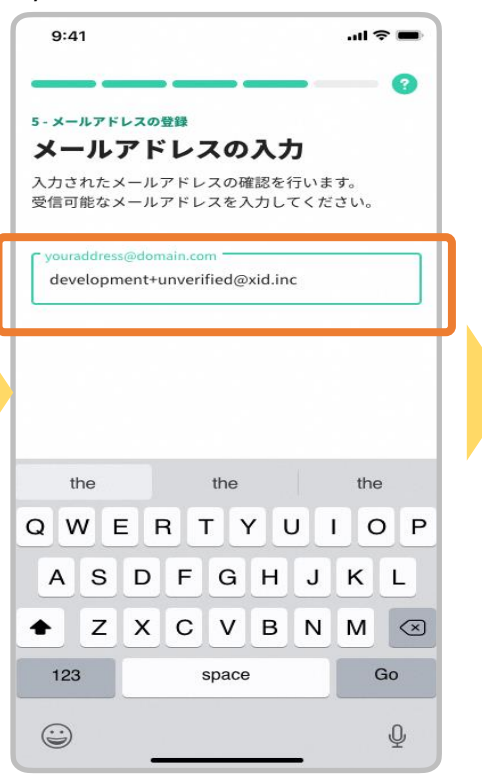

⑩メールアドレスの登録画面の" 設定する"をタップし、メールアドレ スを入力後、"設定する"をタップ。

⑪入力したメールアドレスに登 録完了メールが届く。"メール アドレスを確認"をタップ。

9:41

XU xID 宛先:

らせ

χID)

ください

日

< 87

で"同意する"をタップ。

(12"利用を開始する"をタップ.

登録が完了しました

.ul 🕆 🖿

9:41

.... 🗢 🔳

@gmail.com >

【xID】メールアドレス確認のお知

ご登録ありがとうございます! xIDをご利用いただきありがとうございます。

メールアドレスの登録を完了するために、10分以内に 以下の「メールアドレスの確認」ボタンをクリックして

※ボタンをクリックできない場合は、こちらのURLにアクセスし

 $\langle \gamma \rangle$ 

 $\square$ 

てください。(リンクは1回に限って有効)

11:01

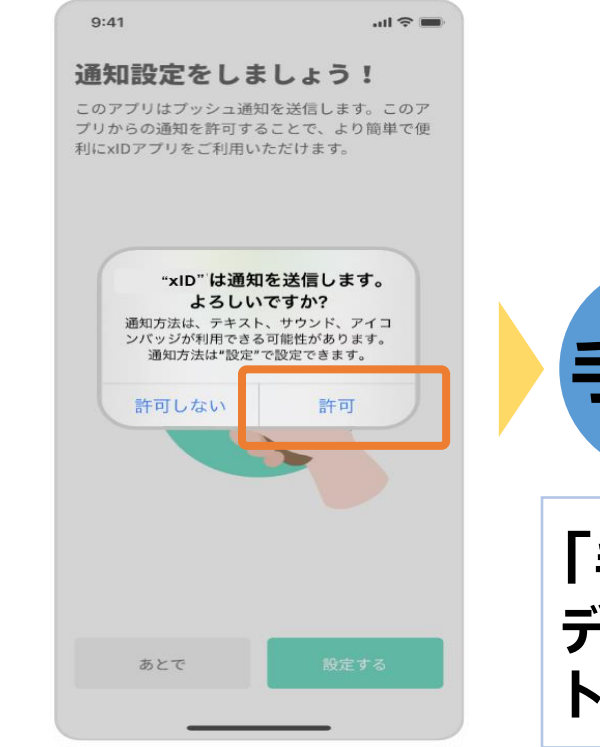

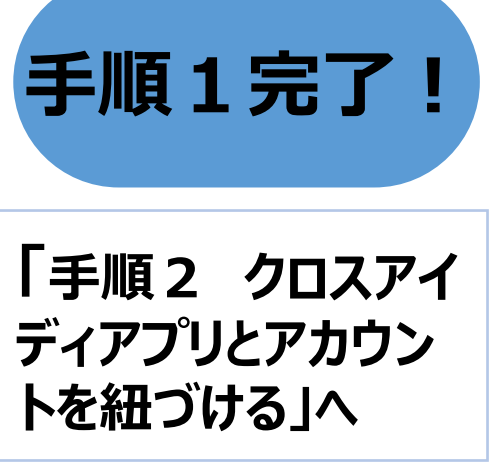

(1) "設定するタップし、"許可" をタップ。

### 手順2 クロスアイディアプリとアカウントを紐づける

MY my door OSAKA my door OSAKA Ξ. my door OSAKA Q 検索 my door OSAKA 0 🛤 🏹 my door OSAKA / デジタル通知設定ナビ <u>トップページ</u> 〉マイページ マイド・ア・おおさか 更新日:2024年12月2日 | 大阪府 西日本初1/ 手順1, 2, 3, 4の設定操作をすれば設 マイページ 🙀 ログイン(マイド・ア・おおさかに入る) 定完了!(トータル最短5分程度) 「電動サイクル」のシェアリンクスEt 堺市 泉北ニュータウン地域 my door OSAKA ID(メールアドレス) で開始 Debelopment+unverified@xid.inc 利用者の確認・変更 パスワード ........... ID連携設定 ■手順1. クロスアイディアプリをインスト クロスアイディアプリとアカウントの 紐づけはこちら。 通知設定 ログイン (マイド・ア・おおさかに入る) ■手順2. クロスアイディアプリとアカウン お知らせ トを紐づける パスワードを忘れた方はこちら <u>ログアウト</u> ※既に実施済みの方は不要です。 □ 現在、お知らせはありません **最したID** マイナメ デジタル通知設定はこちら クロスアイディアプリとアカウントを紐づける える) 退会 画面はこちら • を開きます。 【下記操作手順を事前にご確認ください】 \*外部アプリ デジタル通知設定完了の確認方法はこちら ①上記二次元バーコードから ②メールアドレスとパスワード ③"デジタル通知(お知らせ) ⑤マイページが表示されるの ④「手順2 クロスアイディアプ で"ID連携設定"をタップ。 my door OSAKAの紹介 を入力し、上段の"ログイン" の設定はこちら"をタップ。 リとアカウントを紐づける」まで ページにアクセスし、"ログイ をタップ スクロールし、緑色ボタン ン・新規登録"をタップ "クロスアイディアプリとアカ ウントを紐づける画面はこち ら"をタップ my door OSAKA 残り73秒以内に完了してください 📀 3 6 ver . 7 . 8 8 8 8 PIN1の入力 🛤 💙 my door OSAKA クロスアイディアプリを開く xIDアプリを開く 認証を完了するために、PIN1を入力してくださ <u>トップページ</u> 〉マイページ マイド・ア・おおさか 本アプリについて 生体認証を有効にしている場合は、生体認証を実 xIDアプリを開いて、認証の手続きを行う。 初回登録時にマイナンバーカードの署名用電子証明書をスマ ートフォンのNFCで読み取り、本人確認を実施することでID マイページ を生成。以降、xIDアプリを使って電子認証・電子署名を行う ことで、金融サービス利用開始時の本人確認や行政手続きを xIDと連携する オンラインで完結させることができます。詳細はこちらをご 参照ください。 残り179秒以内に完了してください 利用者の確認・変更 PIN1の入力 アカウント登録の事前準備 このページを"クロスアイディ"で開きま 4 認証を完了するために、PIN1を入力してくださ ・マイナンバーカード 生体認証を有効にしている場合は、生体認証を実 すか? ID連携設定 ・マイナンバーカードの署名用電子証明書パスワード 施してください クロスアイディアプリとアカウントの 紐づけはこちら。 署名用電子証明書パスワードとは、マイナンバーカードの交 Copyright (c) my door OSAKA All Rights Reserved 開く キャンセノ 付を受ける際に、市区町村の受付窓口で設定した6桁~16桁の 英数字です クロスアイディ(xID)連携 "クロスアイディ"で Touch IDを 使用 生体認証の実施 設定暗証番号記載票 キャンセル 同意管理 • 通知設定 アプリを開く 20 ⑥"クロスアイディアプリ ⑦"xIDと連携する"をタップ。 ⑧クロスアイディを開く画面が **⑨"このページをクロスアイ** (1) クロスアイディアプリに遷移 (xID)連携"をタップ。 ※ログイン後一定時間が経っ 表示されるので"アプリを開 ディで開きますか?"と表示 しますので、4~12桁のPIN ている場合は、再度上記② **く"**をタップ。 されるので"開く"をタップ。 1の入力あるいは生体認証

### のロクイン画面が表示されるので、ログインください。

Q. 株用

Ξ.

20

my door OSAKA

<u>トップページ</u> >マイページ

マイページ

利用者の確認・変更

クロスアイディアプリとアカウントの 紐づけはこちら。

ID連携設定

通知設定

<u>ログアウト</u>

退会

で認証する。

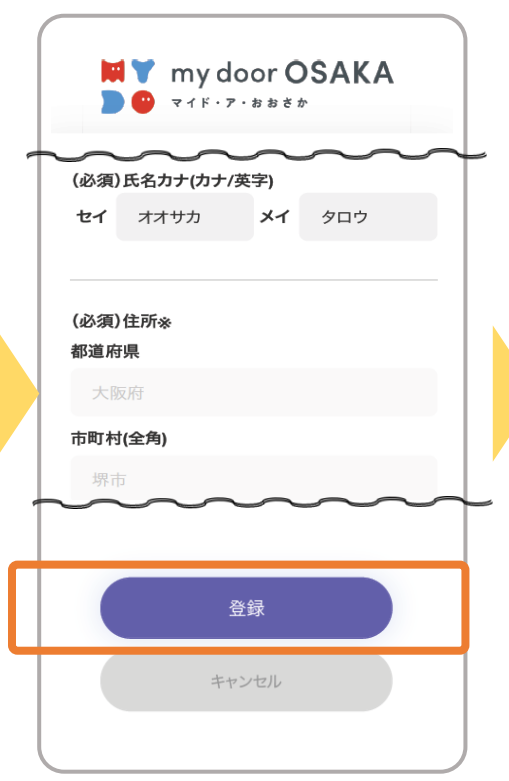

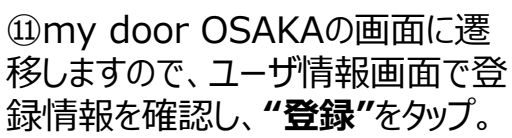

迎認証が成功すれば、しらば
くお待ちくださいと表示された
後、マイページに戻る

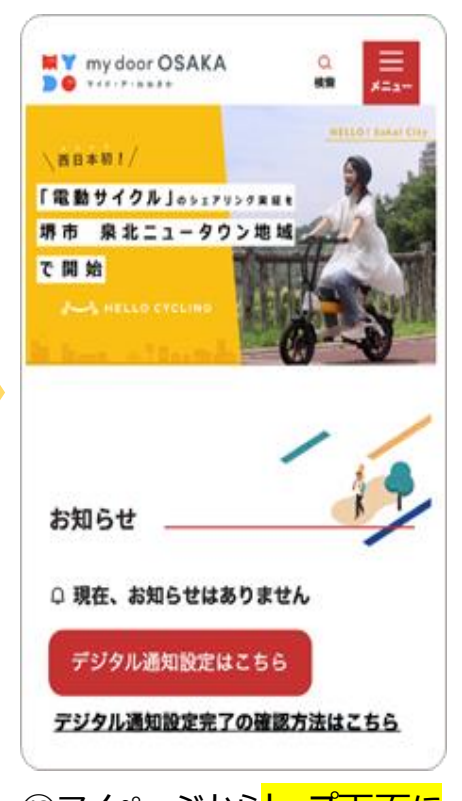

<sup>13</sup>マイページから<mark>トップ画面に</mark> 戻れば完了。 手順2完了!

手順1

手順2

手順3

手順4

デゴ

#### 「手順3 デジタル郵便受け設定」へ

手順3

手順4

デゴ

手順1

手順2

## 手順3 デジタル郵便受け設定

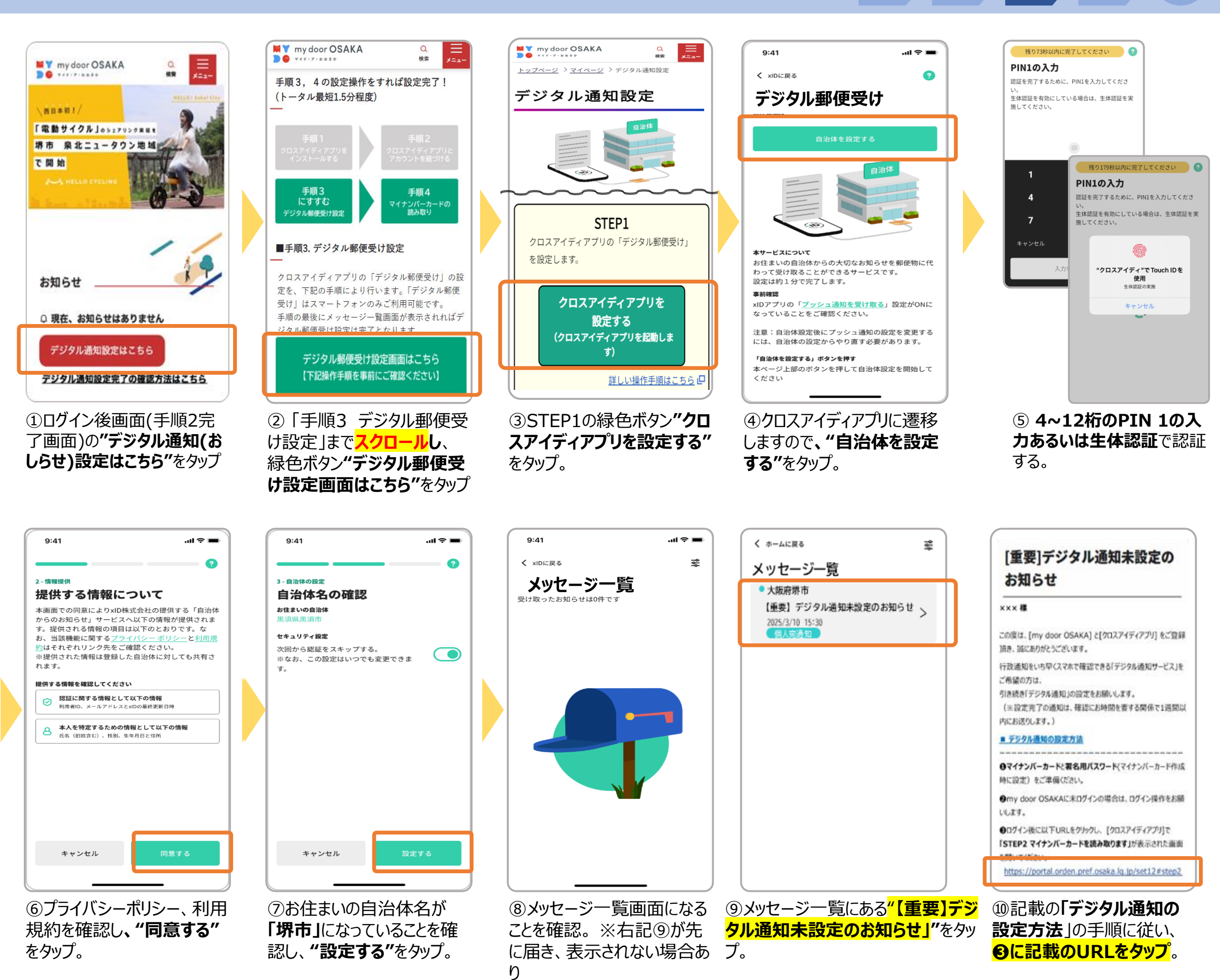

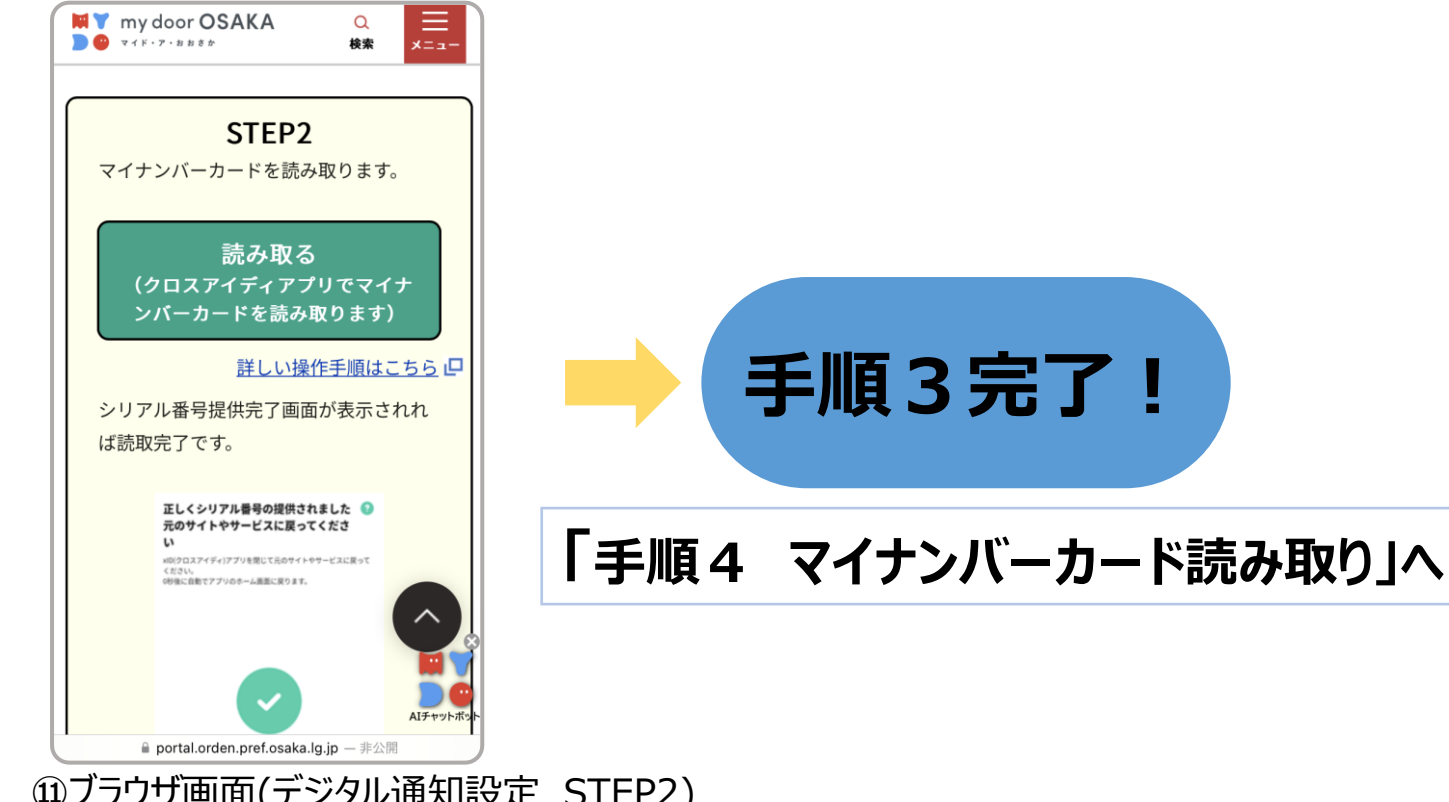

⑪ブラウザ画面(デジタル通知設定 STEP2) が表示される。※ログイン後一定時間が経っている場合は、再度ログイン画面が表示されるので、ログインください。

### 手順4 マイナンバーカード読み取り

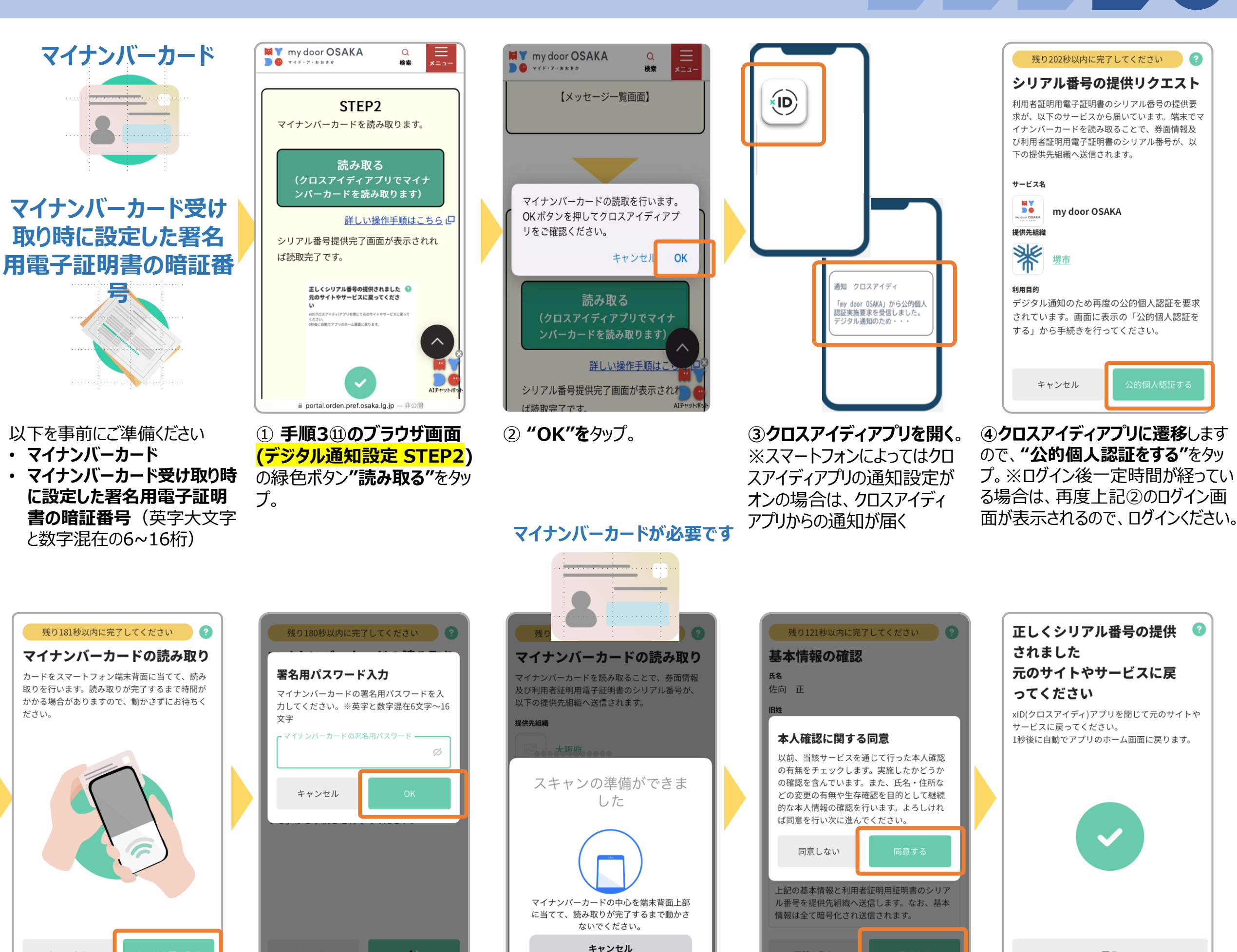

(5"カードを読み取る"をタッ

キャンセル

⑦ スキャンの準備ができまし たと表示されたら、マイナン

⑨正しくシリアル番号の提供 されましたと表示される。

戻る

手順4

手順1

手順2

手順3

完了

取り時に設定した署名用電 <mark>子証明書の暗証番号</mark>(英 字大文字と数字混在の 6~16桁)を入力し,"OK" をタップ。

⑥ マイナンバーカード受け

キャンセル

<mark>バーカードを読み取る</mark>。

情報が表示されるので"設定 する"をタップ、提供情報に関 する本人確認に関する同意 "表示されますので、確認 し**"OK"**タップ。

⑧カードから読み取った基本

再読み取り

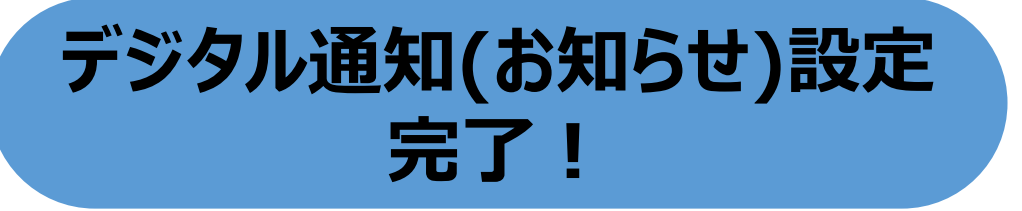